Cinema Tools – 59.94 to 23.98 Slo-Motion Conform

- NOTE: MAKE COPIES OF ALL THE VIDEO FILES TO BE CONVERTED. CINEMA TOOLS DOES NOT MAKE NEW MEDIA IT SIMPLY CONVERTS THE EXISTING MEDIA TO THE NEW FRAME RATE DURING THE CONFORM. IF YOU DON'T HAVE A BACK UP AND THE MEDIA GETS CORRUPTED THEN YOU WILL LOOSE MEDIA
- Open Cinema Tools
- Choose to create a "New Database"
- Default Settings are OK

| New Database                                                                         |
|--------------------------------------------------------------------------------------|
| Choose the default database settings:                                                |
| Film Standard: 16mm 20 🛟                                                             |
| Video TC Rate: 30 NDF 🛟                                                              |
| Sound TC rate: 30 NDF ‡                                                              |
| Telecine Speed: 24 ‡                                                                 |
| Cancel OK                                                                            |
| <ul> <li>Save the Database (don't need to reuse this so name it anything)</li> </ul> |
| New Database                                                                         |
| Create a new Cinema Tools database file.                                             |
| Save As: 123                                                                         |
| Where: Documents :                                                                   |
|                                                                                      |
| Cancel Save                                                                          |
| Go to File>Batch Conform                                                             |
| File Edit Database Clip                                                              |
| Open Clip #O                                                                         |
| Open Recent                                                                          |
| Close #W                                                                             |
| Save #S                                                                              |
| Import                                                                               |
| Export ►                                                                             |
| Batch Reverse Telecine                                                               |
| Batch Conform                                                                        |

## Cinema Tools – 59.94 to 23.98 Slo-Motion Conform

• Navigate to the folder containing the 59.94 ProRes clips that need to be slowed down to 23.98 and select one of the clips in the folder

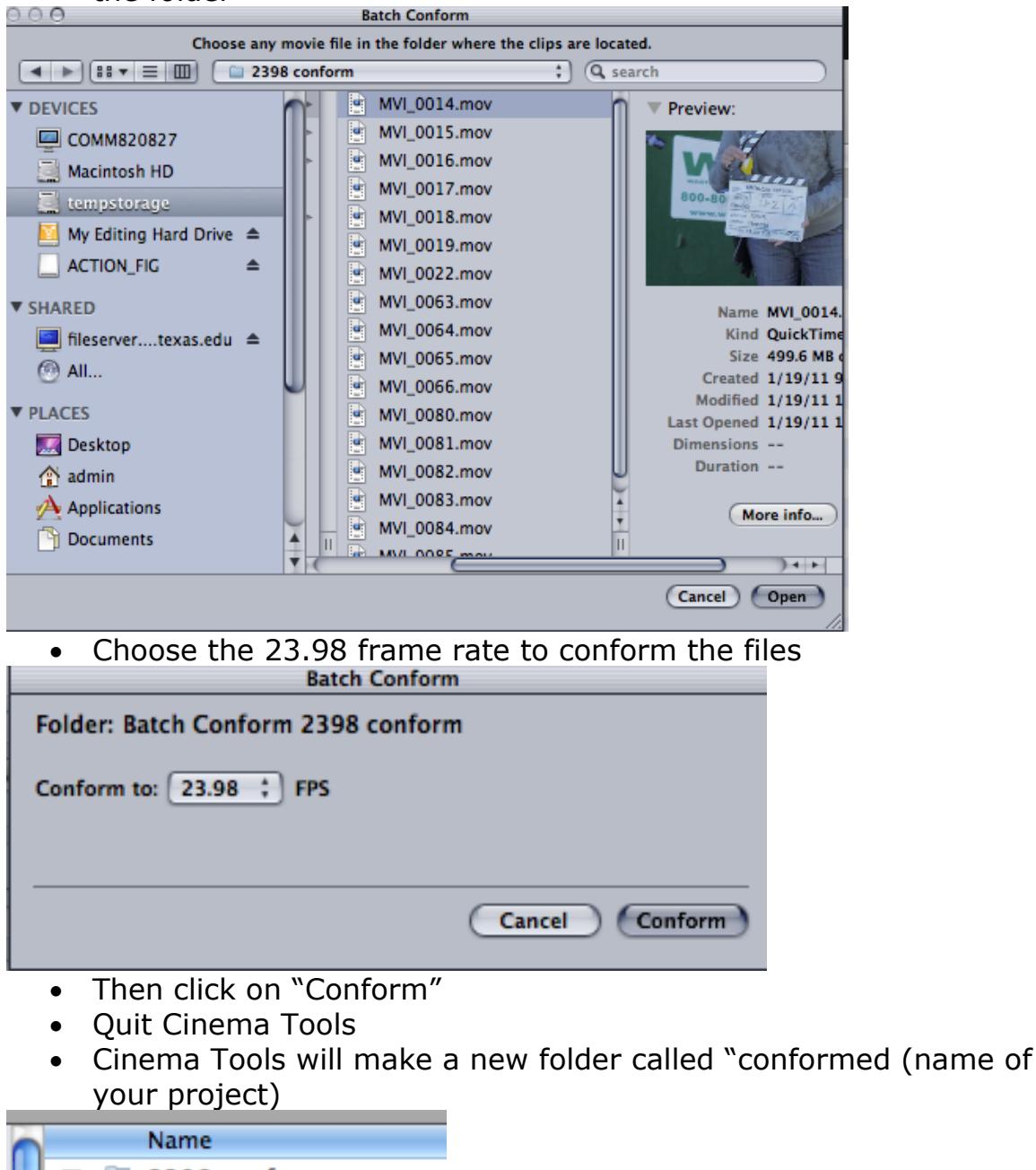

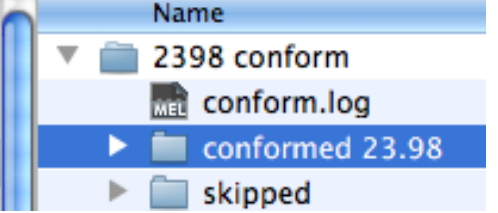

• Load the conformed clips back in FCP. Using the >File>Import function. Files will be slo-motion 23.98.